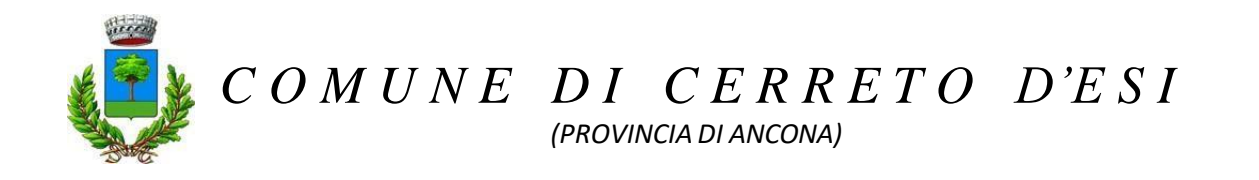

## ISTRUZIONI PAGAMENTO SERVIZIO MENSA SCOLASTICA A.S. 2024-2025

# COME EFFETTUARE PAGAMENTI TRAMITE IL CIRCUITO PAGOPA

(si consiglia di accedere al portale da computer)

https://cerretodesi.simeal.it/sicare/benvenuto.php

Al fine di eseguire i pagamenti relativi a servizio MENSA SCOLASTICA è necessario procedere come segue:

- Accedere al Portale servizi scolastici SEMPRE TRAMITE SPID

| S CERRE IO D'ESI × +                              |                                                                                                    |
|---------------------------------------------------|----------------------------------------------------------------------------------------------------|
| ← → C 🗎 cerretodesisimeal.it/sicare/benvenuto.php |                                                                                                    |
|                                                   | CERRETO D'ESI                                                                                                    |
|                                                   | SERVIZI ONLINE                                                                                                    |
|                                                   | Banvenuto nel portale dei servizi online del CERRETO D'ESI Se sei già in possesso delle credenziali di accesso clicca il pulsante "Accedi al portale": - per effettuare domanda di iscrizione on- ine ai servizi - per consultare le istanze inviate - per inviare o ricevne comunicazio il - per effettuare i pagamenti - per consultare l'estratte conto                                                                                                    |
|                                                   | AREA RISERVATA                                                                                                    |
|                                                   | I ADINU JLITBIQI ÁTTINBIDIU NOJ. SRASSLIJIU U BTINBZNOJ SHO OZEGOJA ID AMETICIJI IŠ CIRZ<br>OZEGZENI NI KOJ BE 28. TRATIGBIOJA ITRANIRI IGI EJ ANGLGARITZANIMA A DJBILI ALIJI GALINO USVREZ<br>ARODAK NH NOJ VE. SRATI ZBO DVI JED UKZAJEGINO JEVOJ UZDJA, BALTRIJA TRIVRIVI U<br>DIRZ RAMETIZE JUDI NOGRANJORI JLI JRI LI JLI AL JUDI U LA DJUDI JLI JLI ALTI INTINGINIVU<br>DIRZ RAMETIZE JUDI NOGRANJORI JLI JRI JLI JLI AL JUDI U LA DJUDI JLI JLI ALTI JUDI ZDJA, BALTRIJA TRIVRIVI U<br>DIRZ RAMETIZE JUDI NOGRANJORI JLI JRI JLI JLI JLI JA DJUDI JLI JLI JLI JLI JLI JLI JLI JLI JLI JL |

- Cliccare sulla funzione Nuovo Pagamento

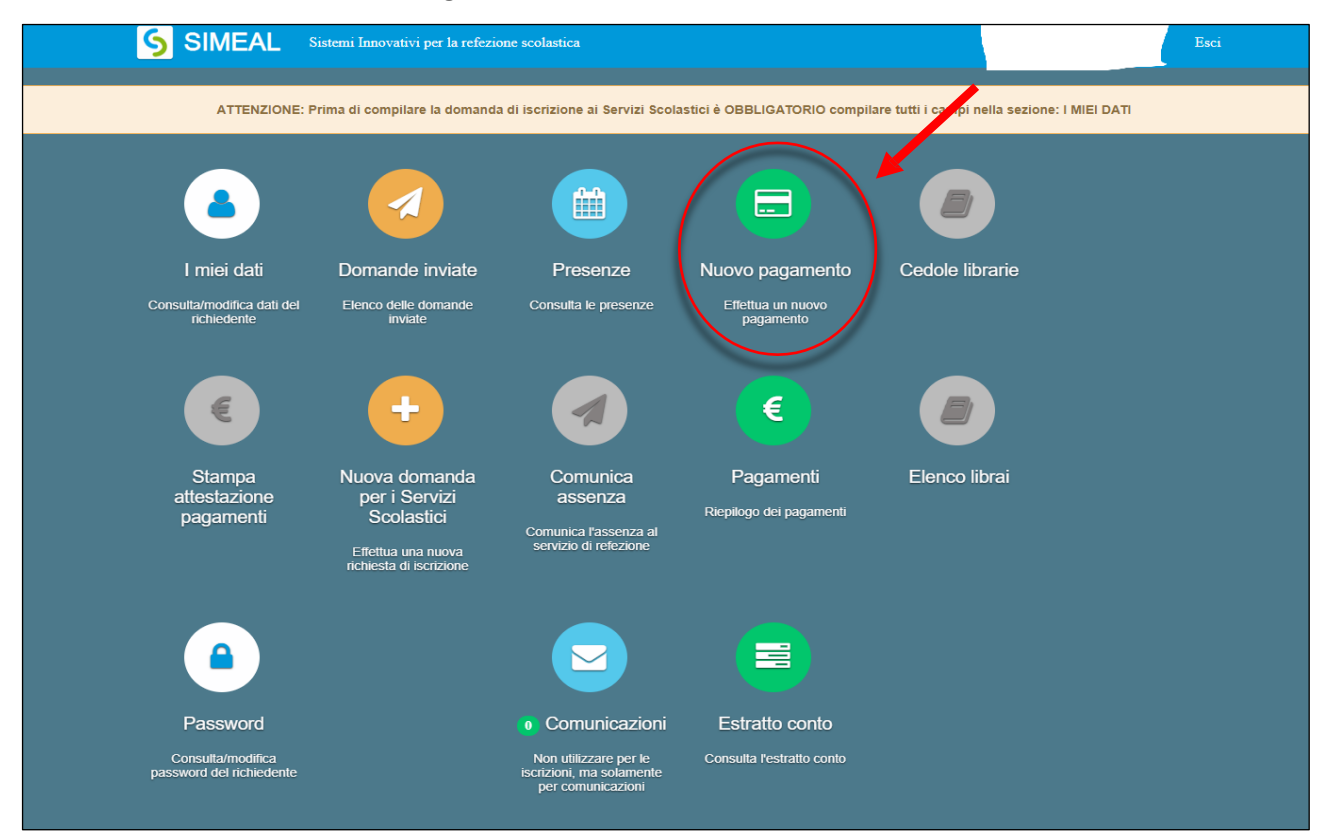

Questa funzione permette di effettuare versamenti tramite la modalità **pagamento spontaneo** cioèconsentendo all'utente di stabilire la cifra da versare. *Cioè per usufruire del servizio MENSA l'utente deve avere sempre un credito nel proprio ESTRATTO CONTO del portale* <u>altrimenti il servizio verrà</u> <u>interrotto.</u>

E' quindi necessario cliccare sul pulsante 'RICARICA PER I SERVIZI SCOLASTICI'

Completare i seguenti dati:

- Tipologia pagamento: indicare il servizio per cui si vuole effettuare la ricarica
- Causale: è un campo libero dove indicare gli estremi cui si riferisce il pagamento. Si consiglia di utilizzare il

# seguente schema: 'Servizio - Nome alunno - codice fiscale alunno' (es.

### Mensa - Rossi Mario - RSSMRA14A01D451T)

- Importo da pagare: indicare l'importo che si vuole ricaricare nella proprio posizione nel portale.

|                       | Dati Pagamento           |  |  |
|-----------------------|--------------------------|--|--|
| Tipo<br>pagamento*    | Servizi Scolastici Mer 🗸 |  |  |
| Causale*              |                          |  |  |
| Importo da<br>pagare* |                          |  |  |
|                       | ← Indietro → Continua    |  |  |

**N.B.:** qualora vengano generati per errore degli avvisi, sarà possibile pagarli anche in un secondo momento in quanto restano nel circuito PAGOPA, oppure se ne può richiedere l'eliminazione all'ufficio scuola del proprio comune. Questi avvisi non vengono comunque conteggiati come debiti nei confronti del comune e non comportano nessun problema ai fini del conteggio del saldo.

A questo punto, sempre dalla funzione 'Nuovo pagamento' verrà visualizzato l'avviso appena generato.

| Nuo | vo pagamento                                         |                                                                  |                    | * Chiudi        |
|-----|------------------------------------------------------|------------------------------------------------------------------|--------------------|-----------------|
| ī   | Causale<br>prova - Periodo Novembre 2020 -<br>alunno | Debiti a suo carico<br>N°bollettino<br>- C.F. 301018211100004661 | Importo<br>25.00 € | € Paga 🔒 Stampa |

L'utente dovrà quindi provvedere a pagare selezionando una delle due modalità di pagamento proposte:

**1) STAMPA**: selezionando la voce "Stampa" è possibile scaricare <u>il pdf del bollettino</u>. Per pagare il bollettino PA è possibile recarsi in uno dei seguenti sportelli e mostrare il QRcode (nella versione cartacea o digitale).

I bollettini PagoPA possono essere pagati tramite le seguenti modalità (purché - il comune abbia stipulato specifica convenzione)

- Sportelli bancari;
- Home Banking;
- Sportelli ATM bancomat abilitati;
- o Punti vendita di SISAL, Lottomatica e Banca 5;
- Presso gli Uffici Postali.

2) PAGA: cliccando su Paga l'utente viene indirizzato alla piattaforma di Mpay. (Prima di selezionare la funzione Paga è necessario prendere nota del numero bollettino evidenziato con un cerchio rosso nell'immagine precedente).

#### Step 1:

#### Selezionare SERVIZI SCOLASTICI (servizio mensa scolastica)

Inserire **SOLO** il N° bollettino, selezionare la funzione "Avanti" e procedere con i vari Step come descritto nelle immagini che seguono:

| Home   Contatti                                                                                                    |                                           | A- A+ Carrello   |
|----------------------------------------------------------------------------------------------------|-------------------------------------------|------------------|
| Company of the service of the service of the servic | rche<br>nent<br>Ifederated                |                  |
| 💗 Pagamenti OnL                                                                                                    | ine 🄉 🖩                                   | Estratto Conto   |
| Altri Versamenti >                                                                                                    | ENTE DI INTERESSE<br>Provincia di         | Ente Comune di   |
| Pubblicità e Affissioni                                                                                                    | Servizi Scolastici                        |                  |
| Tosap/CosapViolazione Tributi                                                                                                    | 1 Selezione Bollettino                    | 2. Riepilogo     |
| Violazioni CDS                                                                                                    | € sul C/C n.<br>intestato a: Comune di    | di Euro ,        |
|                                                                                                    |                                           | N' Bollettino* 0 |
| 🔁 Info Costi                                                                                                    | l dati con asterisco (*) sono obbligatori | Annulla          |

#### Step 2:

|                                       | [ Totale dei documenti presenti ne | carrello: 1 per un importo pari a: 25,00 € ] |
|---------------------------------------|------------------------------------|----------------------------------------------|
| REGIONE MARCHE                        |                                    | Pagamento OnLine + Estratto Conto +          |
|                                       | ( Lista dei bo                     | ettini Premarcati )                          |
| Codice fiscale                        | Numero Bollettino                  | Importo (€)                                  |
| • • • • • • • • • • • • • • • • • • • | 301018211100004661                 | 25,00                                        |
|                                       |                                    | ~~~~~~~~~~~~~~~~~~~~~~~~~~~~~~~~~~~~~~~      |
|                                       |                                    | Annulla Avanti                               |

#### Step 3:

| € sul C/C n.               |           |               | di Euro                              | 25 , 00         |
|----------------------------|-----------|---------------|--------------------------------------|-----------------|
| intestato a:               | Comune di |               |                                      |                 |
| Data Scadenza:             |           |               | N° Bollettino:<br>301018211100004661 |                 |
| Eseguito da:               |           |               |                                      |                 |
| Denominazione              | :         |               |                                      |                 |
| Codice Fiscale contribuent |           |               |                                      |                 |
| Via e N°                   | : TEST 1  |               |                                      |                 |
| Città                      |           |               |                                      |                 |
| N° Documento               | : 41      |               |                                      |                 |
| Anno                       | : 2020    |               |                                      | 2 5             |
| N° Rata                    | : 01      |               |                                      |                 |
|                            |           | ndietro Annul | la Stampa Aggiu                      | ungi a Carrello |

Step 4: Inserire il proprio indirizzo email, quindi procedere con lo step successivo;

|                                                                                                    |                                                                   | ( Lista dei bol                                  | ettini Premarcati )                    |                   |
|----------------------------------------------------------------------------------------------------|-------------------------------------------------------------------|--------------------------------------------------|----------------------------------------|-------------------|
| Codice fiscale                                                                                              | Numero Bollettino                                                 | D                                                |                                        | Importo (€)       |
|                                                                                                    | 3010182111000046                                                  | 61                                               |                                        | 25,00             |
| DALITÀ DI NOTIFICA                                                                                          |                                                                   |                                                  |                                        |                   |
| Mail di conferma<br>L'indirizzo indicato verrà in<br><u>tenzione:</u> un indirizzo non                      | nviata la conferma di avven<br>I valido provoca la non ricez      | uta operazione e l'attest<br>zione delle e-mail  | ato di pagamento                       |                   |
| Mail di conferma<br>L'indirizzo indicato verrà in<br><u>tenzione:</u> un indirizzo non<br>Pagamenti in cors | nviata la conferma di avven<br>I valido provoca la non ricez<br>O | Inta operazione e l'attest<br>zione delle e-mail | ato di pagamento<br>Costo del servizio | Totale addebitato |

Step 5: Selezionare la modalità di pagamento PagoPA e procedere con lo step successivo;

| REGIONE MARCHE                                                                |                    |                                    |            |
|-------------------------------------------------------------------------------|--------------------|------------------------------------|------------|
|                                                                               | ( Lista dei bo     | ettini Premarcati )                |            |
| Codice fiscale                                                                | Numero Bollettino  | Importo (€)                        |            |
|                                                                               | 301018211100004661 | 25,00                              |            |
| MODALITÀ DI NOTIFICA                                                          |                    |                                    |            |
| <u>Selezionate:</u><br>Mail:                                                  |                    |                                    |            |
| Nodo Nazionale<br>Peganenti<br>Condo Nazionale<br>Peganenti<br>Cot Psychology |                    |                                    | Info Costi |
| Pagamenti in corso                                                            | Importo            | Costo del servizio Totale addebita | ato        |
| 1                                                                             | 25,00 €            |                                    | $\sim$     |
|                                                                               |                    | Indietro Annulla                   | Avanti     |

Step 6: Indicare i dati anagrafici del versante, quindi confermare l'operazione;

| Inserire i dati anagr        | rafici del versante |
|------------------------------|---------------------|
| Codice Fiscale o partita IVA |                     |
| Denominazione                |                     |
|                              | Annulla Conferma    |

Step 7: Dopo aver confermato, l'utente viene indirizzato alla piattaforma di PagoPA.

È possibile effettuare l'accesso nel circuito PagoPA tramite SPID o indicando l'indirizzo di posta elettronica.

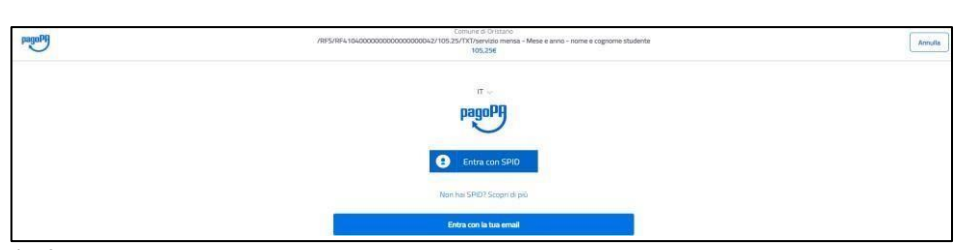

Step 8: Accettare l'informativa sulla privacy e cliccare su Continua

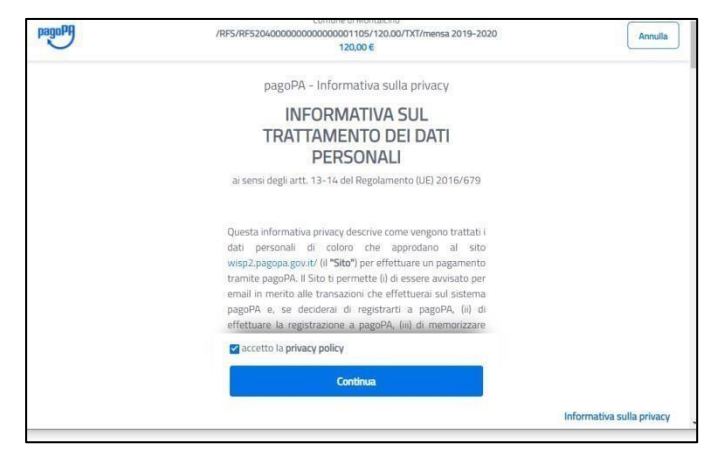

Step 9: Selezionare il metodo di pagamento desiderato:

| pagona | /RF5/RF5204000000000000000001105/120.00/TXT/mensa 2019-2020<br>120.00 € | Annu                    |
|--------|-------------------------------------------------------------------------|-------------------------|
|        | Come vuoi pagare?                                                       |                         |
|        | Carta di credito/debito                                                 |                         |
|        | Conto corrente                                                          |                         |
|        | Altri metodi di pagamento                                               |                         |
|        |                                                                         |                         |
|        |                                                                         | Informativa sulla priva |

Se si seleziona CARTA DI CREDITO comparirà la seguente maschera dove andranno indicati gli estremi della propria carta:

| Pagopa | /RFS/RF820400000000000000856/100.00/TXT/Mensa<br>100.00 € | Annulla                  |
|--------|-----------------------------------------------------------|--------------------------|
|        | pagoPA accetta queste carte di credito/debito             |                          |
|        | nome e cognome                                            |                          |
|        | nóme e cognome                                            |                          |
|        | rumero della carta di credito                             |                          |
|        | MM/AA 🗇 CVC                                               |                          |
|        | scadenza (mnVaa) codce di venfica                         |                          |
|        |                                                           |                          |
|        |                                                           | Informativa sulla privac |

Se si seleziona **CONTO CORRENTE** comparirà l'elenco di Istituti accreditati al pagamento degli avvisi PagoPA: l'elenco degli istituti è stabilito dal circuito PagoPA e il comune non ha facoltà di far aggiungere ulteriori istituti.

| Q cerca la                                               | tua banca                                    |   |
|----------------------------------------------------------|----------------------------------------------|---|
| Ordina per: Alfabetico                                   | ∽ Tipo: Crescente ∽                          |   |
| Banca Popolare<br>di Sondrio<br>SCRIGNO Internet Banking | Commissione max 0,90 €                       | > |
| Postepay<br>Posteristian<br>Conto BancoPosta Impresa     | BancoPosta Impresa<br>Commissione max 1,00 € | > |
| Postepay<br>Postetiaism<br>Conto BancePosta              | BancoPosta<br>Commissione max 1,00 €         | > |
| INTESA 📑 SANDHOKO<br>Pago in Conto                       | Commissione max 0,00 €                       | > |
| INTESA SNIBAOLO<br>Masterpass                            | masterpass<br>Commissione max 1,00 €         | > |

Se, infine, si seleziona **ALTRE MODALITA' DI PAGAMENTO** si avranno le seguenti opzioni. Anche in questo caso le opzioni sono previste dal circuito PagoPa e il comune non ha facoltà di aggiungere delle opzioni:

| Q                | Q cerca la tµa banca        |                        |   |  |
|------------------|-----------------------------|------------------------|---|--|
| Ordina p         | er: Alfabetico 🗸            | Tipo: Crescente        | v |  |
| Sat              | tispay                      | Commissione max 0,00 é | > |  |
| Post<br>Pega con | tepay<br>talans<br>Postepay | Commissione max 1,00 € | > |  |
| INTESA Par       | SNIBOLO<br>(Pal             | Commissione max 1,50 € | > |  |
| BANCOM           | TEL PAY                     | Commissione max 0,50 € | > |  |
| ICON<br>Carte Pa | TO                          | Commissione max 1,30 € | > |  |

## Tramite APP da CELLULARE

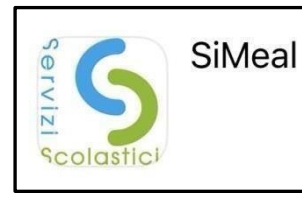

Scaricare l'App SiMeal

del portale Servizi Scolastici OnLine

(su App Store per IOS che su Play Store per Android)

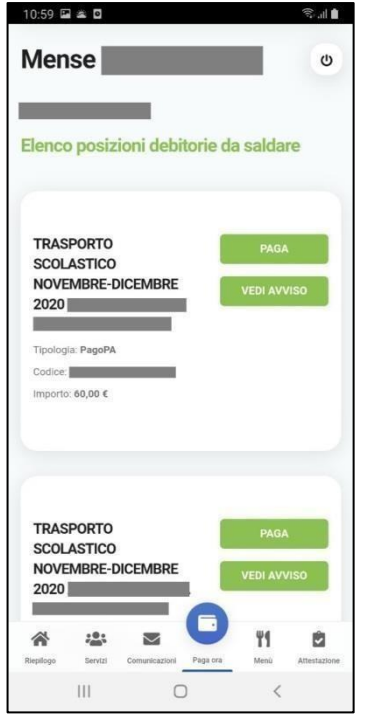

Per effettuare i pagamenti tramite APP, una volta entrati con le proprie credenziali, è sufficiente cliccare sul tasto **PAGA ORA**: verranno visualizzate due opzioni:

Nuovo pagamento: È possibile impostare la somma da versare per il servizio e generare un nuovo avviso di pagamento.

Sarà possibile selezionare il servizio (tra quelli per cui il comune prevede il pagamento spontaneo.), il nome dell'alunno, la causale e l'importo.

**Elenco debiti**: vengono visualizzati tutti gli avvisi generati dall'utente. Per eseguire il pagamento cliccare su **PAGA** in corrispondenza del debito da pagare: si verrà reindirizzati nel circuito MPAY, quindi seguire l'iter per il pagamento come illustrato a pag. 2.

Cliccando, invece, su **VEDI AVVISO**, verrà aperto il file dell'avviso nel quale viene visualizzato il QRcode che potrà essere presentato in banca, ricevitoria, posta o altro esercizio accreditato per effettuare il pagamento.

### ATTENZIONE!

Se si annulla l'operazione di pagamento o se il tentativo di pagamento non va a buon fine, è necessario aspettare almeno 30 minuti prima di effettuare un altro tentativo di pagamento

Se il pagamento va a buon fine sarà possibile visualizzare il versamento effettuato nella funzione 'Pagamenti' della piattaforma o della app dopo circa 15-20 minuti dalla conferma del buon esito.

Per qualsiasi informazione vi preghiamo di rivolgervi all'Ufficio Segreteria 0732/679000 int 1 e all'Ufficio Economato 0732/679000 int 5 o inviare una mail a : economo@comune.cerretodesi.an.it